## How to Contact Your Teacher User Guide Years 3-6

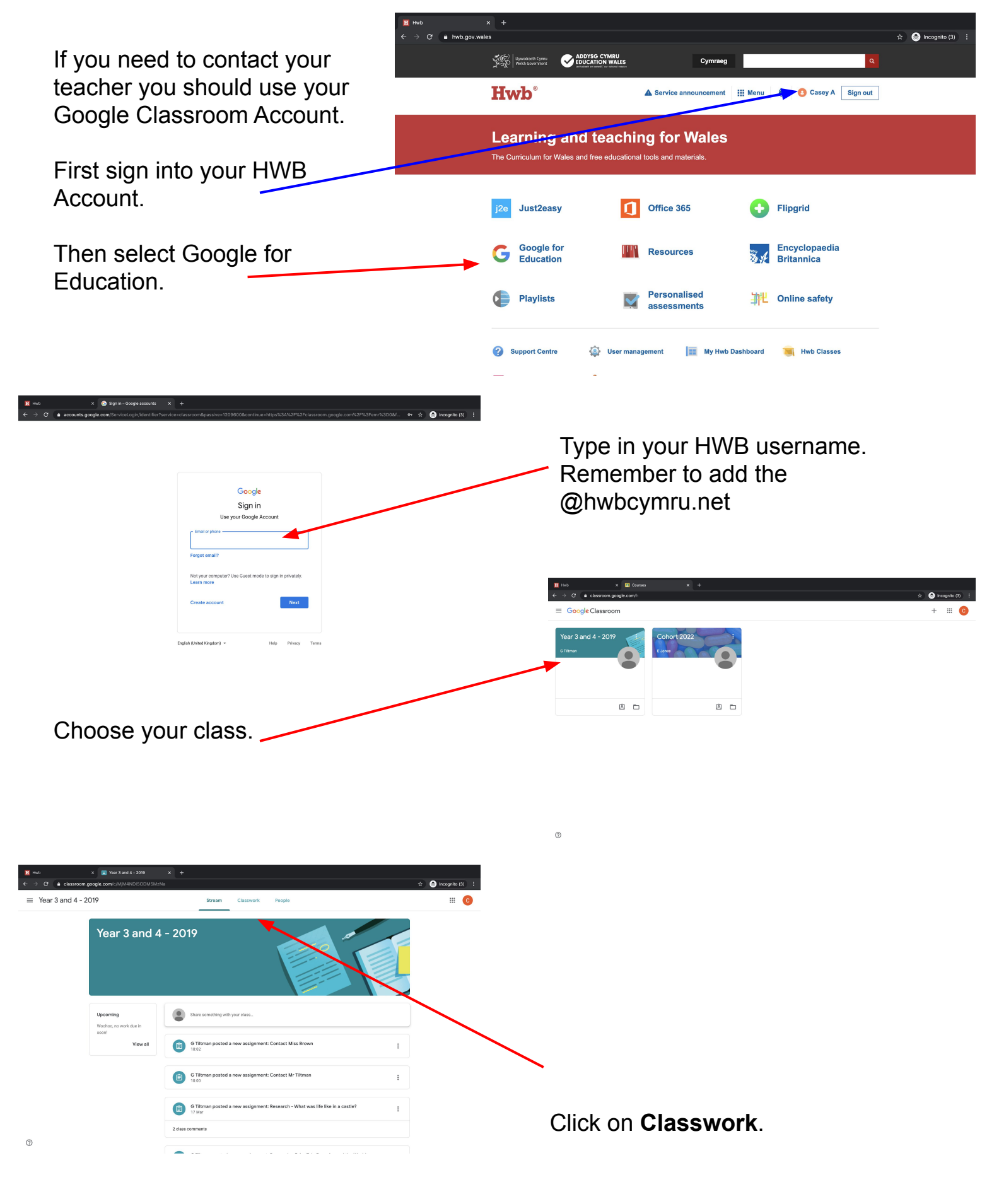

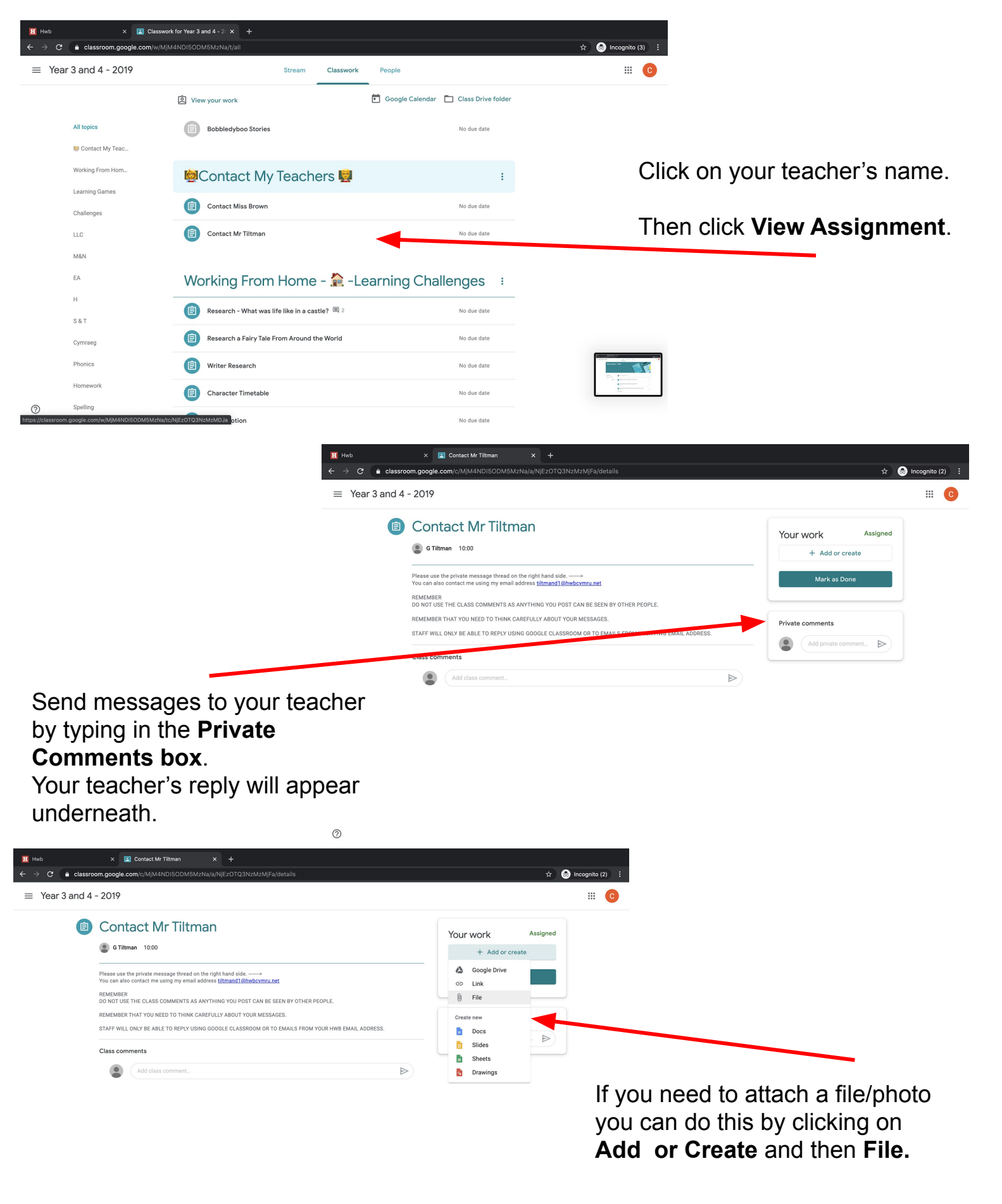

0

You can also use the same steps to ask questions about the different tasks that are on Google Classroom.